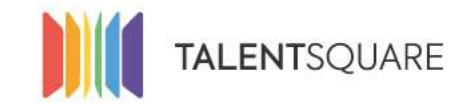

# **Employer How-To Tutorials** How To Add & Manage Users

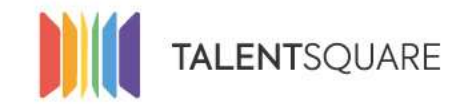

## **1. Login into your account.**

| Se connecter                  |
|-------------------------------|
| E-mall                        |
| Mot de passe                  |
| Se connecter                  |
| Mot de passe oublié ?         |
| Pas encore inscrit?           |
| S'inscrire en tant que talent |
| Request a demo                |

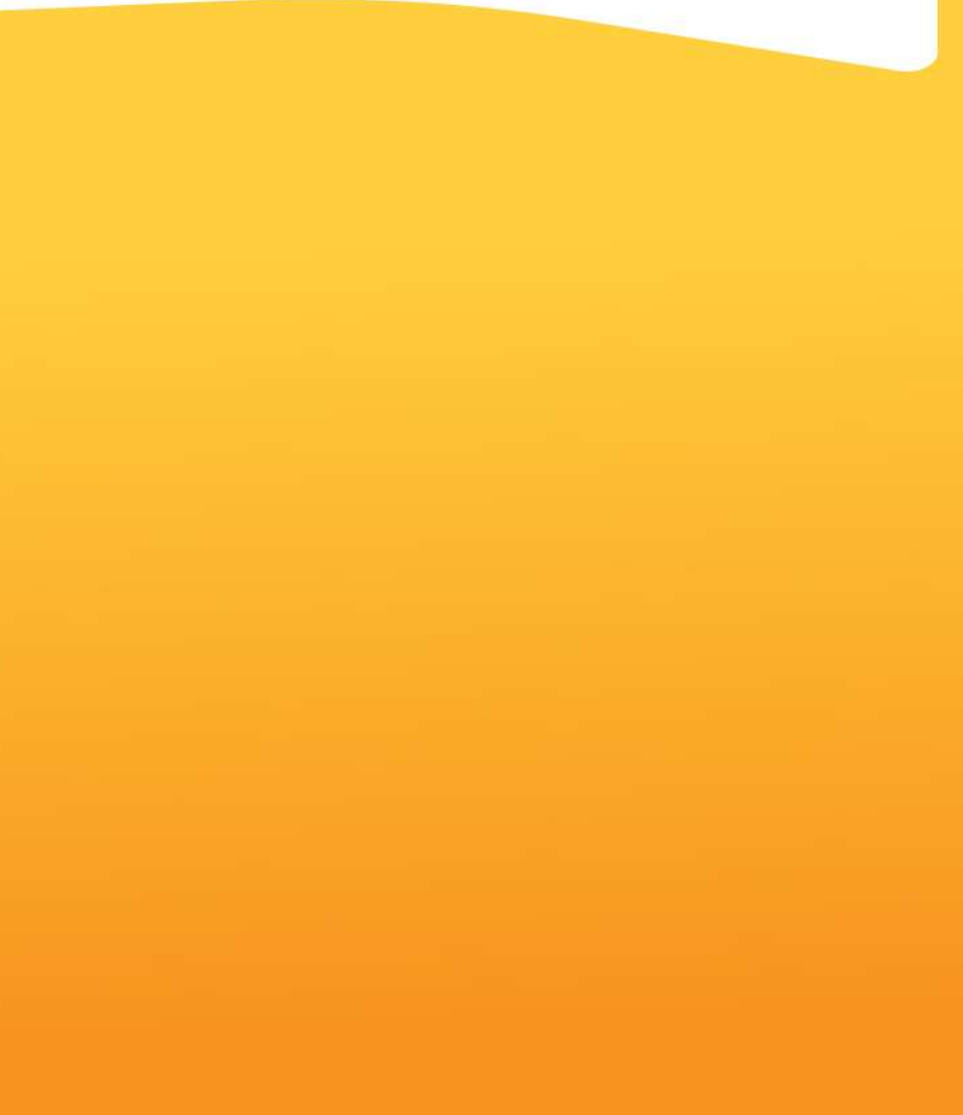

If you need any assistance, please don't hesitate in contacting us at <a href="mailto:support@talentsquare.com">support@talentsquare.com</a>

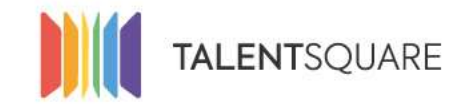

## **2.** Click on "Users" in the navigation bar.

| E Dashboard                         |         | 5 Users            |                                                  |                 |                   |      |            |
|-------------------------------------|---------|--------------------|--------------------------------------------------|-----------------|-------------------|------|------------|
| 🖴 jobs                              | 24      | Add User           |                                                  |                 |                   |      |            |
| 😵 Applicants                        | 6       | Recruiters         |                                                  |                 |                   |      |            |
| 為 Branding                          | 24      | Pavol Kincel       | pavol.kincel@talentsquare.com                    | Recruiter Admin |                   | Edit | Archive    |
|                                     |         | thibaut halbrecq   | thibaut.halbrecq@talentsquare.com                | Recruiter Admin |                   |      |            |
| 🗣 Logs                              |         | Hubert Halbrecq    | hubert.halbrecq@talentsquare.com                 | Recruiter Admin |                   | Edit | Archive    |
| ul Analytics                        | 1       | jullen Poissonnier | julien.poissonnier+talentsquare@talentsquare.com | Recruiter Admin |                   | Edit | Archive    |
| 🗑 Users                             |         | Arthur Roose       | arthur.roose@talentsquare.com                    | Recruiter Admin |                   | Edit | Archive    |
| <b>₩</b> Store                      |         | Archived users     |                                                  |                 |                   |      |            |
| M Profiler                          |         | Timote Geimer      | timote.geimer@talentsquare.com                   | Recruiter Admin |                   | Edit | Un-archive |
|                                     | 10. 199 | Quentin Gérome     | quentin.gerome@alpsquare.com                     | Restricted user |                   | Edit | Un-archive |
| <ul> <li>Company Setting</li> </ul> |         | Jamie Richardson   | jamie.richardson@talentsquare.com                | Recruiter Admin |                   | Edit | Un-archive |
|                                     |         | Jonathan Sanchez   | jonathan.sanchez@talentsquare.com                | Restricted user |                   | Edit | Un-archive |
|                                     |         |                    | joachim.thillaye@alpsquare.com                   | Recruiter Admin | Resend invitation | Edit | Un-archive |
|                                     |         |                    |                                                  |                 |                   |      |            |

#### If you need any assistance, please don't hesitate in contacting us at <a href="mailto:support@talentsquare.com">support@talentsquare.com</a>

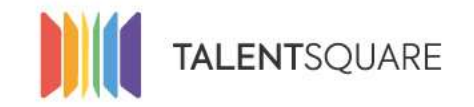

## 3. Click on "Add User" button on the top left side of the screen.

| II Dashboard                         |     | 5 Users            |                                                  |                           |                |           |
|--------------------------------------|-----|--------------------|--------------------------------------------------|---------------------------|----------------|-----------|
| 🖴 jobs                               | ::4 | Add User           |                                                  |                           |                |           |
| 쯓 Applicants                         |     | Recruiters         |                                                  |                           |                |           |
|                                      | 24  | Pavoi Kincel       | pavol.kincel@talentsquare.com                    | Recruiter Admin           | Edit           | Archive   |
| 2011                                 |     | thibaut halbrecq   | thibaut.halbrecq@talentsquare.com                | Recruiter Admin           |                |           |
| 🗢 Logs                               |     | Hubert Halbrecq    | hubert.halbrecq@talentsquare.com                 | Recruiter Admin           | Edit           | Archive   |
| (iii) Analytics                      | 1   | julien Poissonnier | julien.poissonnier+talentsquare@talentsquare.com | Recruiter Admin           | Edit           | Archive   |
| 볼 Users                              |     | Arthur Roose       | arthur.roose@talentsquare.com                    | Recruiter Admin           | Edit           | Archive   |
| = Store                              |     | Archived users     |                                                  |                           |                |           |
| Jal Profiler                         |     | Timote Geimer      | timote.geimer@talentsquare.com                   | Recruiter Admin           | Edit 🚺         | n-archive |
|                                      |     | Quentín Gérome     | quentin.gerome@alpsquare.com                     | Restricted user           | Edit.          | n-archive |
| <ul> <li>Company Settings</li> </ul> | 1   | Jamie Richardson   | jamie.richardson@talentsquare.com                | Recruiter Admin           | Edit 🔽         | n-archive |
|                                      |     | Jonathan Sanchez   | jonathan.sanchez@talentsquare.com                | Restricted user           | Edit 🚺         | n-archive |
|                                      |     |                    | joachim.thillaye@alpsquare.com (Initiation sent) | Recruiter Admin Record av | itation Edit U | n-archive |

If you need any assistance, please don't hesitate in contacting us at support@talentsquare.com

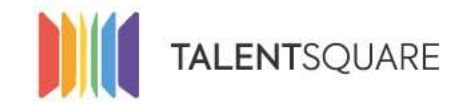

# 4. Fill in the mandatory fields regarding to your user. Be aware of the role you attribute to him/her. See next page for more information.

| Invite a new user |                   |  |  |  |  |
|-------------------|-------------------|--|--|--|--|
| First name *      | Last name *       |  |  |  |  |
| First name        | Last name         |  |  |  |  |
| Email *           | Role *            |  |  |  |  |
| login@example.net | Restricted user + |  |  |  |  |

- · Restricted user: Does not have the rights to manage jobs or accounts. Can only view the jobs and applicants that he/she is allocated to.
- Recruiter: The user can create new jobs and view all talents, but cannot manage existing jobs or user accounts. The recruiter will only be able to manage the jobs assigned to him/her.
- Recruiter Admin: The user has all access rights, including for managing other accounts, job creation and applicant processing.

If you need any assistance, please don't hesitate in contacting us at <a href="mailto:support@talentsquare.com">support@talentsquare.com</a>

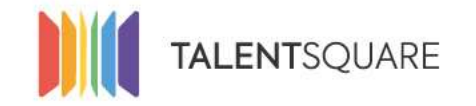

4.a Depending on the access rights you wish to grant a user, you must give him/her a pre-defined role by clicking on the "Role" drop-down menu.

Recruiter Admin: The user has all access rights, including managing other accounts, create jobs and process applicants.

Recruiter: The user can create new jobs, see all talents, but cannot manage existing jobs or user accounts. The recruiting Admin will only be able to manage jobs assigned to him/her.

Restricted User: Does not have the rights to manage jobs or accounts. Can only see the jobs and applicants that him/her is allocated to.

If you need any assistance, please don't hesitate in contacting us at support@talentsquare.com

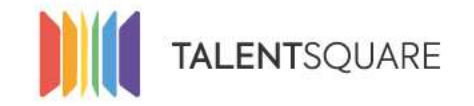

5. If you want to edit or remove any user, you just need to go back to your "Users" menu, and directly change the settings or remove an user.

| E Dashboard                          |      | 5 Users            |                                                  |                 |                                |
|--------------------------------------|------|--------------------|--------------------------------------------------|-----------------|--------------------------------|
| 🛢 ļobs                               | - 24 | Add User           |                                                  |                 |                                |
| 😵 Applicants                         | 6    | Recruiters         |                                                  |                 |                                |
| 為 Branding                           | 24   | Pavol Kincel       | pavol.kincel@talentsquare.com                    | Recruiter Admin | Edit Archive                   |
|                                      |      | thibaut halbrecq   | thibaut.halbrecq@talentsquare.com                | Recruiter Admin |                                |
| 🗣 Logs                               |      | Hubert Halbrecq    | hubert.halbrecq@talentsquare.com                 | Recruiter Admin | Edit Archive                   |
| (a) Analytics                        | 1    | jullen Poissonnier | julien.polssonnier+talentsquare@talentsquare.com | Recruiter Admin | Edit Archive                   |
| 볼 Users                              |      | Arthur Roose       | arthur.roose@talentsquare.com                    | Recruiter Admin | Edit Archive                   |
| <b>₩</b> Store                       |      | Archived users     |                                                  |                 |                                |
| W Profiler                           |      | Timote Geimer      | timote.geimer@talentsquare.com                   | Recruiter Admin | Edit Uniarchive                |
|                                      |      | Quentin Gérome     | quentin.gerome@alpsquare.com                     | Restricted user | Edit Uniarchive                |
| <ul> <li>Company Settings</li> </ul> |      | Jamie Richardson   | jamie.richardson@talentsquare.com                | Recruiter Admin | Edit Unvarchive                |
|                                      |      | Jonathan Sanchez   | jonathan.sanchez@talentsquare.com                | Restricted user | Edit. Un-archive               |
|                                      |      |                    | joachim.thillaye@alpsquare.com                   | Recruiter Admin | end invitation Edit Un-archive |

If you need any assistance, please don't hesitate in contacting us at support@talentsquare.com

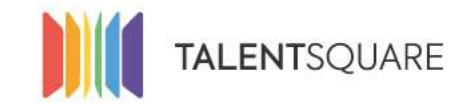

# **Employer How-To Tutorials** How To Add & Manage Users